## オンライン診療関連資 アプリインストールから実施までの手順 iPhoneをご利用の方(無料) Androidをご利用の方(無料) AppStore, GooglePlay& り「YaDoc」を検索してア App Store Google Play プリをダウンロード、イン からダウンロード で手に入れよう ストールする atl 😤 10:22 \$ 100% < 医療機関から QRコードを受け取りましたか? ようこそYaDocへ アプリインストール後は、アプリ の指示に従って設定を進みます。 15 015 「QRコードを持っていない」を 選択し、以降の手順に沿って氏名、 YaDoc IDを作成 生年月日等を入力下さい。 ORコードを受け取った場合は ログインする 必ず読み込みをおこなってください QRコードを読み込む YaDocご利用ガイド QRコードを持っていない c a 医療機関選択 × 医療機関から YaDoc IDの TUP ORコードを受け取りましたか? 九州・沖縄/福岡県 作成が完了しました エリア Qエリア検索 未設定 市区町村 "YaDoc"に位置情報の利用を許 西海市 15 015 可しますか? お近くの医療機関の検索のために、現在地 を取得します。 ⊳ 福岡市の医療機関一覧 このAppの使用中のみ許可 常に許可 QRコードを受け取った場合は YaDoc IDのご登録ありがとうございます。 ログイン情報は大切に保管してください。 必ず読み込みをおこなってください 許可しない > 本日の予定を見る QRコードを読み込む 平島診療所 医療機関登録をおこなう ◎ 検索結果に表示されている医療機関は、重圧した市区町村内の YaDoc廃入時間のみとなります。 QRコードを持っていない

YaDocIDの作成完了後に「医療機関登録を行う」を選択ください。 「QRコードを持っていない」を選択して、「YaDocに位置情報の利用を許可し ますか?」というウインドウが表示されたら、「許可」を押します。 長崎県西海市「平島診療所・江島診療所・松島診療所」をそれぞれ選択ください。 診察券番号の入力においては「入力をスキップする」を選択ください。

## ビデオ通話の実施方法

## ●予約なしで診療を受けたい場合(平日の診療時間のみ対応可)

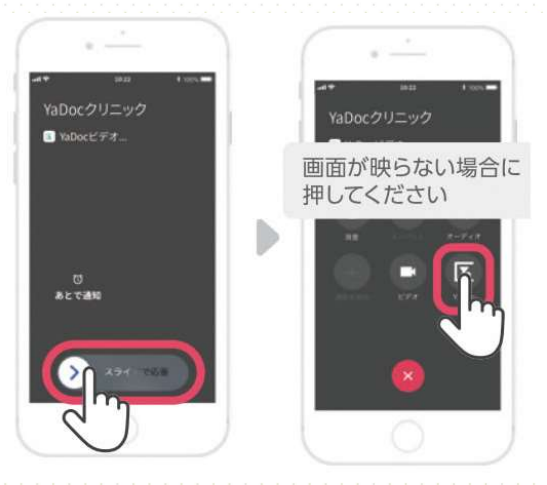

各診療所から着信がありますので 左の操作を行い、通話ください。

## ●予約しての診療を受けたい場合(平日の診療時間のみ予約可)

5

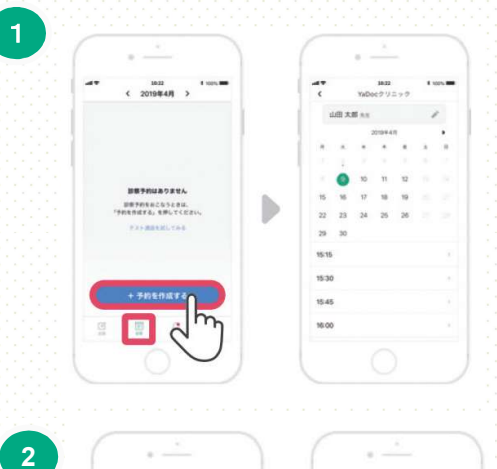

×

YaDoc 7 U = v 7

1822 T-0122-00

医師に伝えることを入力してください

画面が映らない場合に 押してください

お気的の注意事業

E

0

10.22 く 2019年4月 >

02 YaDoc?

3

アプリを立ち上げ、画面下部の「診察」をタップ。 予約可能な日程が表示されますので、受診したい 日付と時間を選択し、その後ご相談内容を入力し てください。

また併せて予約日時を各診療所へその旨お電話い ただきますようお願いします。

| 平島診療所: | (0959) | 47-2123 |
|--------|--------|---------|
| 江島診療所: | (0959) | 37-0110 |
| 松島診療所: | (0959) | 37-0130 |

診察当日になったら、作成された予約をタップして、 事前に問診にご回答ください。

予約時間になると、着信がありますので左の操作を行い、受話ください。

2